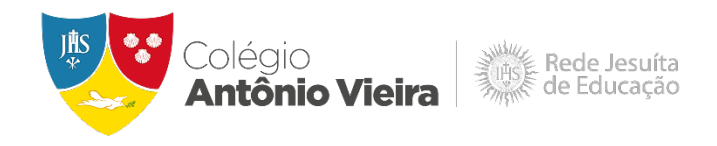

## **TUTORIAL MATRÍCULA 2025**

- 1. Acesse https://www.colegioantoniovieira.com.br/matricula
- 2. Clique no botão "Faça aqui a Matrícula 2025", que aparece na parte inferior da página.

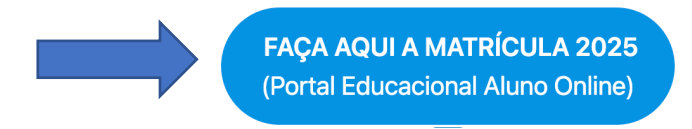

3. Acesse o Portal Educacional Aluno Online. O usuário é o CPF ou e-mail do Responsável Financeiro e a senha é a mesma cadastrada para a emissão do boleto.

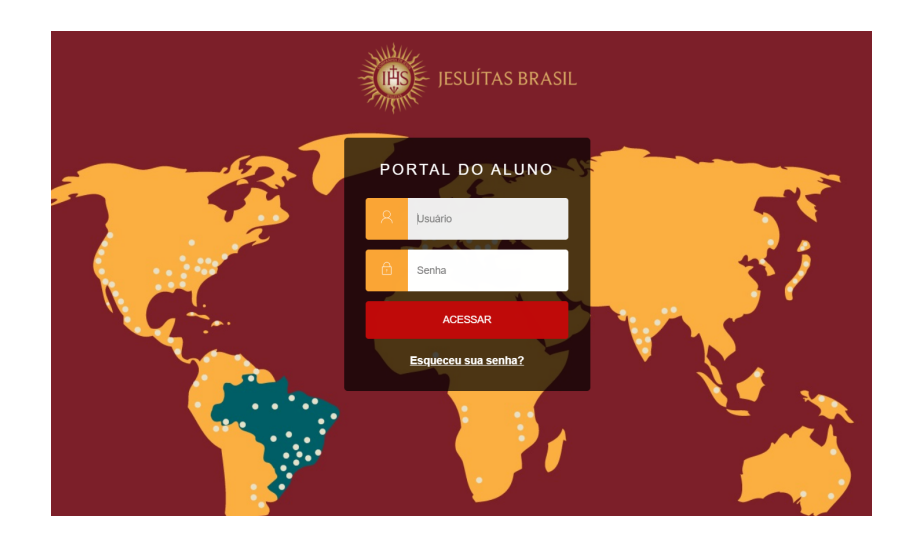

4. Ao acessar o Portal, clique no ícone das três barras.

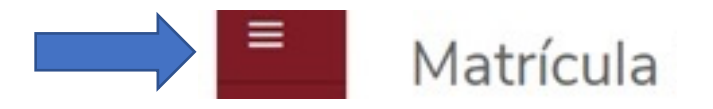

5. Clique em "Matrícula Educação Básica".

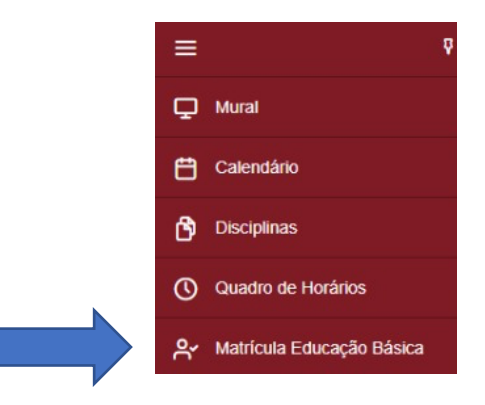

6. Leia as orientações e clique em "Próximo".

| Matrícula 2025                                                                                                    | Próximo > |
|----------------------------------------------------------------------------------------------------|-----------|
| 2<br>APRESENTAÇÃO PERÍODO LETIVO                                                                                                    | <br>      |
| António Vieira Chateman                                                                                                    |           |
| Orientações:<br>1. Certifique-se de que o <b>período letivo "2023"</b> está selecionado antes de prosseguir para as próximas etapas. |           |
| 2. Assine os documentos eletronicamente.                                                                                             |           |
| 3. Ao final, clique em "Li e aceito os termos do contrato" e, posteriormente, em "Finalizar Matrícula".                              |           |
| <ol> <li>Após a confirmação da Matrícula, o boleto já estará disponível para impressão.</li> </ol>                                   |           |
|                                                                                                    |           |

7. Certifique-se de que o período letivo "2025" esteja marcado (cor azul) e clique em "Próximo".

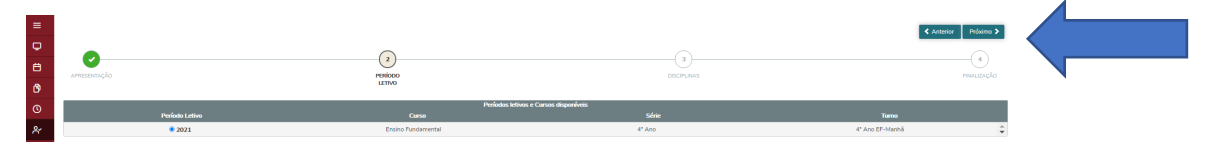

8. Na tela do item "Disciplinas" basta clicar em "Próximo".

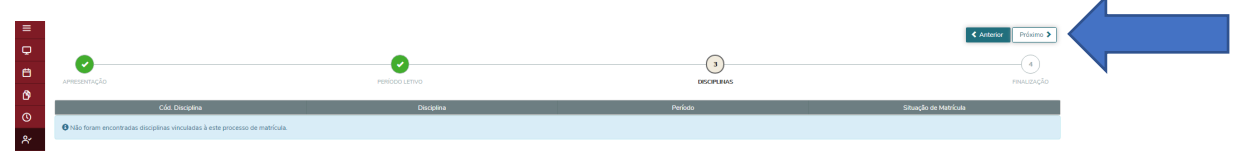

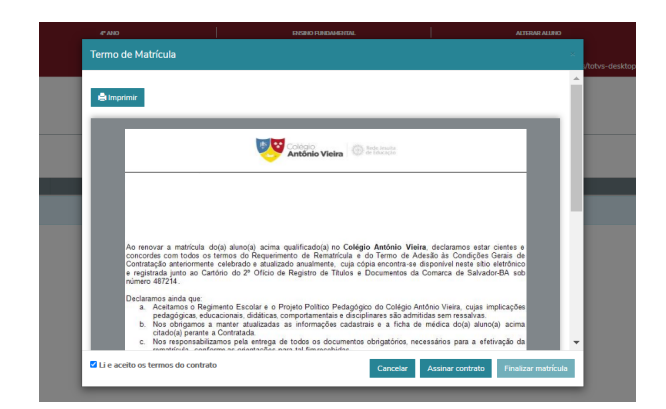

9. Leia atentamente e confira os seus dados. Clique em "Assinar contrato".

10. Será enviado para o e-mail do Responsável Financeiro um token/chave de segurança que deve ser utilizado no campo abaixo. Após a assinatura e a aceitação dos termos do contato, clique em "Finalizar Matrícula".

| _                                                               | Envio do token/chave de segurança                                                                                                    |
|-----------------------------------------------------------------|----------------------------------------------------------------------------------------------------|
|                                                                 | Foi envisido para seu o email: 11/CIANAGOPES NAVAREMARIL COM um tokenchave de<br>segurança que deve ser forn purança. Após preencher<br>a assinatura e ler os termos do contrato, clique em Finalizar matrícula.                                                                                                    |
| TERMO DE R                                                      | Reenviar e-mail                                                                                                    |
| NOME DO AL<br>NOME DO PA                                        | FsBWo8at                                                                                                    |
| NOME DA MA                                                      | SP FINANCEIR(                                                                                                    |
| Ao renovar a<br>concordes co<br>Contratação a<br>e registrada j | matricula do(a) aluno(a) acima qualificado(a) no Colégio António Vieira, declaramos estar cientes e<br>n todos os termos do Requeimiento de Rematricula e do Termo de Adesão da Condições Geras do<br>tertormetra celebrida e autuizido admismete, ou (a) oda exectoria-el deponivel restra telo eletrônic<br>into ao Catónio do 2º Ofício de Registro de Titulos e Documentos da Comarca de Salvador-BA sol<br>4. |
| Humero 40721                                                    |                                                                                                    |

11. Neste campo estarão disponibilizados os documentos para download. Clique no ícone à esquerda dos respectivos nomes para baixá-los.

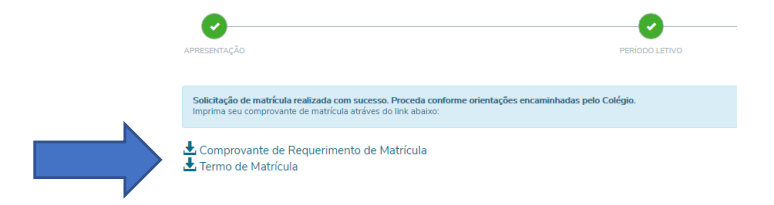

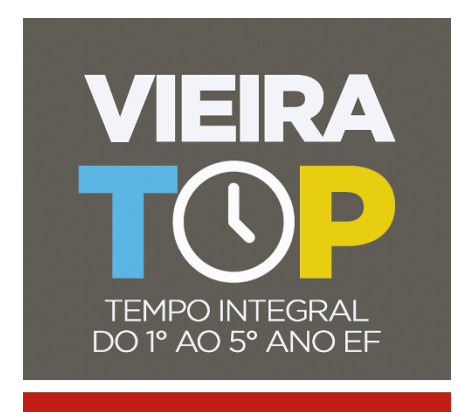

## **TEMPO INTEGRAL**

Ao finalizar as etapas acima, as famílias que optaram pela modalidade Tempo Integral terão que realizar os seguintes passos:

1. Clique em "Matrícula Educação Básica".

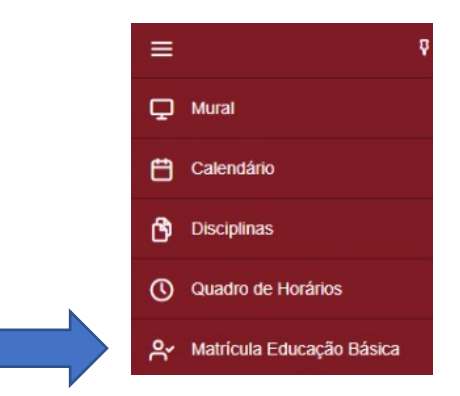

2. Selecione a opção "Tempo Integral" e clique em "Próximo".

| APRESENTAÇÃO   | 2<br>PERIODO LETIVO | ()                      |                 |
|----------------|---------------------|-------------------------|-----------------|
|                | Períodos letivos e  | Cursos disponíveis      |                 |
| Periodo Letivo | Curso               | Série                   | Turno           |
| ○ 2024         | Ensino Fundamental  | 1º Ano                  | 1º Ano EF-Manhã |
|                | Tempo Integral      | Tempo Integral - 1º Ano | Tempo Integral  |

3. Após visualizar as disciplinas, clique em "Próximo".

| apresentação    | PERIODO LETIVO | 3<br>DISCIPLINAS | FINALIZAÇÃO |
|-----------------|----------------|------------------|-------------|
| Cód. Disciplina | Disc           | iplina           | Período     |
| N505            | Aprofun        | ndamento         | Padrão      |
| N506            | Bilír          | ngue             | Padrão      |
| N507            | Bilíngu        | ue/Atellê        | Padrão      |
| N508            | Bilíngue/L     | Laboratório      | Padrão      |
| N509            | Bilíngu        | e/Maker          | Padrão      |
| N510            | Bilíngue/Ativi | idade Corporal   | Padrão      |
| N511            | Atividade In   | terdisciplinar   | Padrão      |
| N512            | Diário o       | de Bordo         | Padrão      |

4. Leia atentamente e confira os seus dados. Clique em "Assinar contrato".

| Termo de    | Matrícula             |                   |                |                  | ×                   |
|-------------|-----------------------|-------------------|----------------|------------------|---------------------|
| 🖨 Imprimi   | r                     |                   |                |                  | ^                   |
|             | _                     |                   | leira          |                  | Шİ.                 |
|             |                       | TERMO DE MATRICUL | A - ANO LETIVO |                  |                     |
|             |                       |                   |                |                  | L                   |
|             |                       |                   |                |                  | ,                   |
| ☑ Li e acei | o os termos do contra | to                | Cancelar       | Assinar contrato | Finalizar matrícula |

5. Será enviado para o e-mail do Responsável Financeiro um token/chave de segurança que deve ser utilizado no campo abaixo. Após a assinatura e a aceitação dos termos do contato, clique em "Finalizar Matrícula".

| Envio do token/chave de segurança                                                                                                    |                                                                                          | x    |
|----------------------------------------------------------------------------------------------------|------------------------------------------------------------------------------------------|------|
| Foi enviado para seu o email: :<br>que deve ser fornecido no campo de token/cha<br>assinatura e ler os termos do contrato, clique e<br>Reenviar e-mail | ⊨um token/chave de segur<br>ve de segurança. Após preencher a<br>em Finalizar matrícula. | ança |
| Digite o token/chave de segurança                                                                                                    | ОК                                                                                       |      |

6. Neste campo estarão disponibilizados os documentos para download. Clique no ícone à esquerda dos respectivos nomes para baixá-los.

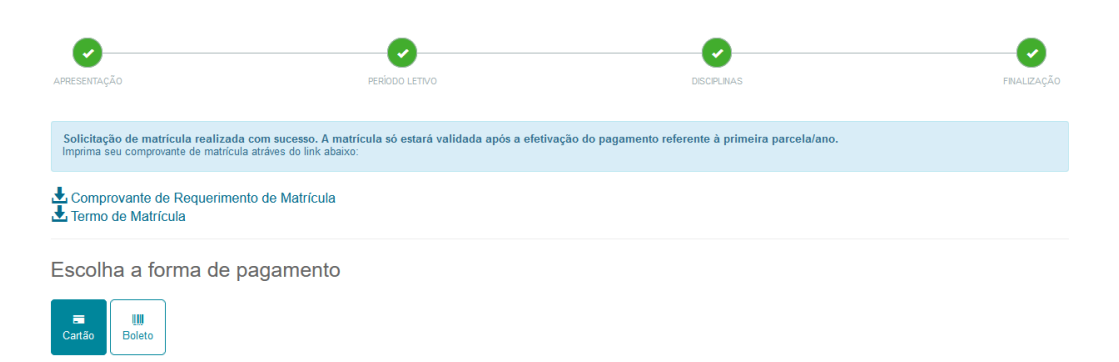

## Central de Atendimento da Matrícula

71 3328-9514 | 71 99390-3300 |71 99349-4887 |71 3328-9581